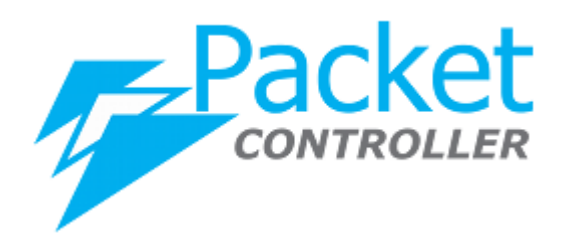

# PacketController Email Notification

*Version*: 7.1.1 *Updated*: Feb. 2021

**PacketController Network** 

#### Disclaimer

THIS DOCUMENT IS PROVIDED "AS IS" WITHOUT ANY EXPRESS OR IMPLIED WARRANTY OF ANY KIND, INCLUDING WARRANTIES OF MERCHANTABILITY, NONINFRINGEMENT OF INTELLECTUAL PROPERTY, OR FITNESS FOR ANY PARTICULAR PURPOSE. IN NO EVENT SHALL PACKETCONTROLLER NETWORKS OR ITS SUPPLIERS BE LIABLE FOR ANY DAMAGES WHATSOEVER (INCLUDING, WITHOUT LIMITATION, DAMAGES FOR LOSS OF PROFITS, BUSINESS INTERRUPTION, OR LOSS OF INFORMATION) ARISING OUT OF THE USE OF OR INABILITY TO USE THIS DOCUMENT, OR THE PRODUCTS DESCRIBED HEREIN, EVEN IF PACKETCONTROLLER NETWORKS HAS BEEN ADVISED OF THE POSSIBILITY OF SUCH DAMAGES. BECAUSE SOME JURISDICTIONS PROHIBIT THE EXCLUSION OR LIMITATION OF LIABILITY FOR CONSEQUENTIAL OR INCIDENTAL DAMAGES, THE ABOVE LIMITATION MAY NOT APPLY TO YOU. PacketController Networks and its suppliers further do not warrant the accuracy or completeness of the information, text, graphics, links or other items contained within this document, or assume liability for any incidental, indirect, special or consequential damages in connection with the furnishing, performance, or use of this document. PacketController Networks may make changes to this document, or to the products described herein, at any time without notice. PacketController Networks makes no commitment to update this document.

# **Table of Contents**

| 4  |
|----|
| 4  |
| 4  |
| 5  |
| 6  |
| 6  |
| 7  |
| 8  |
| 8  |
| 9  |
| 9  |
| 9  |
| 10 |
| 10 |
| 10 |
| 10 |
| 10 |
|    |

#### Overview

Notification settings enable to PacketController unit to send reports on daily or monthly basis to administrators by email.

### **Mail Server**

#### Manage SMTP Server

The smtp account should be prepared in advanced. And SMTP Server configuration must be configured before any email delivery functions to be working.

- To manage SMTP Server:
- Click System -> Notification, select SMTP Server tab and click Manage Button

| SMTP Server | Notification Recipients |
|-------------|-------------------------|
| SMTP Serve  | er Configuration        |
| 🕼 Manag     | e 🖂 Email Test          |
| SMTP Serve  | r Status 🗢 SMTP Server  |

• In the SMTP Server Configuration window, input your SMTP account details SMTP Server Configuration

| SMTP Configuration  | Enable SMTP 🗸                | ŀ |
|---------------------|------------------------------|---|
| SMTP Server         | packetcontroller.com         |   |
| SMTP Port           | 25                           |   |
| Connection Security | None                         | ŀ |
| Email               | support@packetcontroller.com |   |
| Authentication      | Use SMTP Authenication       | ŀ |
| SMTP Username       | support@packetcontroller.com |   |
| SMTP Password       |                              |   |
| Re-enter Password   |                              |   |

Click Save button

| Settings           | Description                                                   |
|--------------------|---------------------------------------------------------------|
| SMTP Configuration | Enable or disable SMTP. If SMTP is disabled, the notification |
|                    | feature will be disabled as well.                             |
| SMTP Server        | Either IP address or FQDN of smtp server                      |
| SMTP Port          | The port of SMTP server                                       |

 $\times$ 

| Connection Security | Either None or SSL/TLS                                                       |  |  |  |  |
|---------------------|------------------------------------------------------------------------------|--|--|--|--|
| Authentication      | Enable or disable authentication for SMTP server                             |  |  |  |  |
| Email               | The email address for this SMTP server                                       |  |  |  |  |
| SMTP Username       | If authentication is enabled, input the username for authentication          |  |  |  |  |
| SMTP Password       | If authentication is enabled, input the password of email for authentication |  |  |  |  |
| Re-enter Password   | Re-enter the password to verify the password is correct                      |  |  |  |  |

#### **Email Test**

When SMTP server configured its good idea to verify if it's working by doing some testing. The Email Test utility is for this purpose.

To do email test:

• Click System -> Notification, select SMTP Server tab and click **Email Test** Button

|          | SMTP Server                                                 | Notification R                    | lecipient            | ts          |      |     | _   |
|----------|-------------------------------------------------------------|-----------------------------------|----------------------|-------------|------|-----|-----|
|          | SMTP Serve                                                  | er Configuratio                   | on                   |             |      |     |     |
|          | 🕼 Manag                                                     | e 🖂 Email                         | Test                 |             |      |     |     |
|          | SMTP Serve                                                  | er Status                         | \$                   | SMTP Server |      | \$  |     |
| In<br>SI | the SMTP Email '                                            | Fest, input one er                | nail addı            | ress        |      |     | ×   |
|          | Er                                                          | nail sales@packetcontro           | oller.com            |             | ]    |     |     |
|          |                                                             | L                                 |                      |             |      |     |     |
| Cl<br>If | ick <b>Send</b> button<br>mail sent successf<br>SMTP Server | ully, you should a Notification R | see mess<br>ecipient | age below   | Clos | e 5 | end |
|          | SMTP Serve                                                  | er Configuratio                   | on                   |             |      |     |     |
|          | 🕼 Manage                                                    | e 🖂 Email                         | Test                 |             |      |     |     |
|          | The mail s                                                  | Sent Successful                   | lly                  |             |      |     |     |
|          | SMTP Serve                                                  | r Status                          | \$                   | SMTP Server |      | \$  |     |

• In the meantime, you should get email.

| 🦕 Reply 🔻 🐇 Reply All 🔻                    | Forward 🔻 | 🗙 Delete |  |  |  |  |  |  |
|--------------------------------------------|-----------|----------|--|--|--|--|--|--|
| PacketController Email Notification Test ★ |           |          |  |  |  |  |  |  |
| support<br>To sales                        |           |          |  |  |  |  |  |  |
| This is mail test from PacketCo            | ntroller  |          |  |  |  |  |  |  |
|                                            |           |          |  |  |  |  |  |  |

### **Notification Recipients**

Now it's time to add notification recipients. You could customize different reports to different administrators.

There are 2 categories, one is the daily reports and the other is the monthly reports.

|                 | Reports            | Format    |
|-----------------|--------------------|-----------|
| Daily Reports   | License Expiration | Mail Text |
|                 | Subscriber Usage   | PDF       |
|                 | Subscriber Speed   | PDF       |
|                 | Operation Log      | PDF       |
|                 | Logon Log          | PDF       |
| Monthly Reports | Subscriber Usage   | PDF       |
|                 | Subscriber Speed   | Excel     |
|                 | Subscriber List    | Excel     |
|                 | Quota Usage        | Excel     |

#### Add notification recipient

To add notification recipient:

• Click System -> Notification, select Notification Recipients tab and Add Button

| SMTP Server  | Notification Recip | ients     |    |
|--------------|--------------------|-----------|----|
| Notification | n Recipients Confi | guration  |    |
| 🕼 Add        |                    |           |    |
| Name         | \$                 | Recipient | \$ |

• Add Notification Recipients page will pop up

|                    |      |   |                 |      | × |
|--------------------|------|---|-----------------|------|---|
| Name               |      |   | Notes           |      |   |
| Recipients         |      |   |                 |      |   |
| aily Reports       |      |   |                 |      |   |
| License Expiration | None | ~ | Subscribe Usage | None | ~ |
| Operation Log      | None | ~ | Logon Log       | None | ~ |
| Nonthly Reports    |      |   |                 |      |   |
| Subscribe Usage    | None | ~ | Subscribe List  | None | ~ |
|                    |      |   |                 |      |   |

• Input the settings and click **Save** button

| Settings                                                              | Description                                |
|-----------------------------------------------------------------------|--------------------------------------------|
| Name                                                                  | The name for this notification recipient   |
| Recipients The email(s) for this notification recipient, it can be mu |                                            |
|                                                                       | email addresses separated by comma         |
| Daily Reports                                                         | Select the reports to be delivered daily   |
| Monthly Reports                                                       | Select the reports to be delivered monthly |
| Notes                                                                 | The notes for this notification recipient  |

#### **Test notification**

There is **Notify Now** utility to send mail to the notification recipient immediately and it can be used to verify whether Test Notification is working.

- Click System -> Notification and check Notification Recipients Tab
- Go to the row of the notification recipient, Click icon in Action column

| 🖉 Add    |                                                         |         |          |                   |
|----------|---------------------------------------------------------|---------|----------|-------------------|
| Name 🗘   | Recipient                                               | Notes 🗘 | Status 🗘 | Action Notify Now |
| HelpDesk | sales@packetcontroller.com,support@packetcontroller.com |         | 0        | C 🗙 🗠 🔽           |

#### • The warning message will pop up

Are you sure you want to mail the reports to the recipents now?

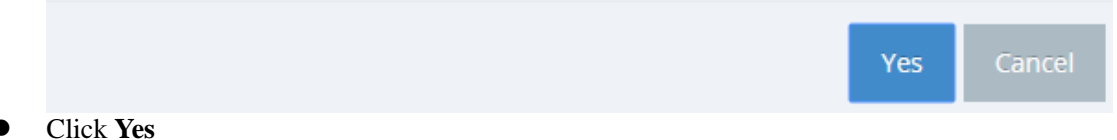

• If mail sent successfully, you should see message below

| SMTP Server N   | otification Recipients                                  |
|-----------------|---------------------------------------------------------|
| Notification Re | cipients Configuration                                  |
| Add             |                                                         |
| The Mail Sent   | to Notification Recipient Successfully                  |
|                 |                                                         |
| Name 🗘          | Recipient                                               |
| HelpDesk        | sales@packetcontroller.com,support@packetcontroller.com |

• In the meantime, you should get 2 emails (daily and monthly)

# **Daily Reports**

The daily reports, if selected, will be delivered as attachment on daily basis (Mid night).

| A Reply 🔻 🐇                                 | :ply All 🔻 🚽 Forward 👻 🎽 Delete 📎 Label 🔚 Print 🔚 Print Preview 🎽 Spam                      |    |  |  |  |  |  |  |  |
|---------------------------------------------|---------------------------------------------------------------------------------------------|----|--|--|--|--|--|--|--|
| PacketController Daily Email Notification 📩 |                                                                                             |    |  |  |  |  |  |  |  |
| <b>support</b><br>To sales, support         |                                                                                             |    |  |  |  |  |  |  |  |
| 🕵 OperationDailyR                           | port-160992 (24 KB) 📓 LogonDailyReport-160992665 (23 KB) 📓 UsageDailyReport-160992665 (22 K | B) |  |  |  |  |  |  |  |
| Hi:                                         |                                                                                             |    |  |  |  |  |  |  |  |
| This is the system <u>o</u>                 | nerated mail notification. cense Information                                                |    |  |  |  |  |  |  |  |
| Demo Expired:                               | 2021-03-30                                                                                  |    |  |  |  |  |  |  |  |
| License Serial:                             | 20210104001                                                                                 |    |  |  |  |  |  |  |  |
| License Type:                               | Demo                                                                                        |    |  |  |  |  |  |  |  |
| Throughput:                                 | 1000Mbps                                                                                    |    |  |  |  |  |  |  |  |
|                                             |                                                                                             |    |  |  |  |  |  |  |  |
| Thank You<br>PacketController N             | works                                                                                       |    |  |  |  |  |  |  |  |

#### **Daily Operation Report**

The operation report shows all the configuration changes in last 24 hours.

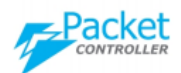

#### Last 24 Hours Operation Logs [2021-01-06 17:50:54]

| Time                | User  | Action                                                  |
|---------------------|-------|---------------------------------------------------------|
| 2021-01-06 17:47:24 | admin | Notification Recipient <strong></strong> updated.       |
| 2021-01-06 17:46:50 | admin | Notification Recipient <strong>HelpDesk</strong> added. |
| 2021-01-06 17:01:35 | admin | The Test Mail Sent                                      |
| 2021-01-06 16:46:08 | admin | The Test Mail Sent                                      |
| 2021-01-06 16:43:39 | admin | The Test Mail Sent                                      |
| 2021-01-06 16:43:31 | admin | SMTP Server Configuration Updated Successfully          |
| 2021-01-06 16:40:11 | admin | The Test Mail Sent                                      |
| 2021-01-06 16:39:48 | admin | SMTP Server Configuration Updated Successfully          |
| 2021-01-06 16:38:55 | admin | SMTP Server Configuration Updated Successfully          |
| 2021-01-06 12:30:04 | admin | Unit has been powered off                               |

#### **Daily Logon Report**

The logon report shows all the administrator logon records in last 24 hours.

Packet

#### Last 24 Hours Logon Logs [2021-01-06 17:50:54]

| Time                | User    | Logon IP      | Action             |
|---------------------|---------|---------------|--------------------|
| 2021-01-06 16:19:38 | admin   | 192.168.0.104 | Logon Successfully |
| 2021-01-06 12:15:04 | admin   | 192.168.0.225 | Logon Successfully |
| 2021-01-06 12:10:34 | ivanmak | 192.168.0.225 | Logon Successfully |
| 2021-01-06 10:16:37 | admin   | 192.168.0.225 | Logon Successfully |
| 2021-01-06 00:07:02 | admin   | 192.168.0.104 | Logon Successfully |

#### **Daily Usage Report**

The daily usage report shows all the subscriber bandwidth usage in last 24 hours.

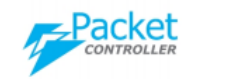

Last 24 Subscriber Usage [2021-01-06 17:50:54]

| User     | User Download Usage |         | Total Usage |  |
|----------|---------------------|---------|-------------|--|
| demouser | 67.66MB             | 50.06MB | 117.72MB    |  |

#### **Daily Speed Report**

The daily speed report shows all the subscriber max. bandwidth speed in last 24 hours.

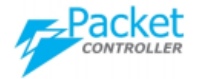

Daily Subscriber Speed [2021-02-22 14:49:46]

| User     | Download Speed | Upload Speed | Total Speed |  |
|----------|----------------|--------------|-------------|--|
| demouser | 0.07Mbps       | 0.04Mbps     | 0.11Mbps    |  |

## **Monthly Reports**

The monthly reports, if selected, will be delivered as attachment on monthly basis (mid night on the last day of the month).

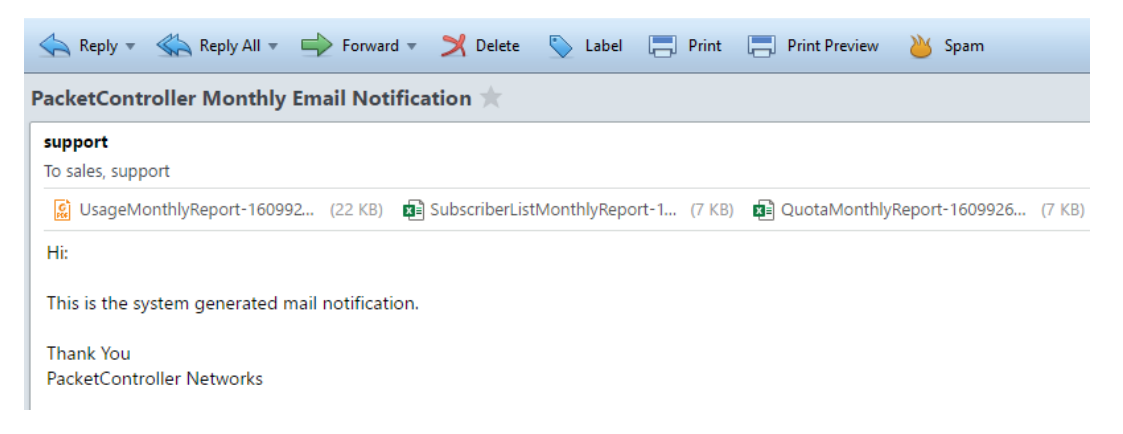

#### Monthly Usage Report

The monthly usage report shows all the subscriber bandwidth usage in this month.

| CONTROLLER | Monthly Subscribe | er Usage [2021-01-06 | 6 17:51:04] |
|------------|-------------------|----------------------|-------------|
| User       | Download Usage    | Upload Usage         | Total Usage |

| User     | Download Usage | Upload Usage | Total Usage |  |
|----------|----------------|--------------|-------------|--|
| demouser | 315.56MB       | 358.35MB     | 673.91MB    |  |

#### **Monthly Speed Report**

The monthly speed report shows all the subscriber average bandwidth usage in this month.

| Α  | В        | С        | D                          |      | E                        |      | F                          |      |
|----|----------|----------|----------------------------|------|--------------------------|------|----------------------------|------|
| ID | User     | Notes    | Avg. Download Speed (Mbps) |      | Avg. Upload Speed (Mbps) |      | Avg. Combined Speed (Mbps) |      |
| 1  | demouser | ivan mak |                            | 0.07 |                          | 0.04 |                            | 0.11 |

#### **Monthly Subscriber List Report**

The monthly subscriber list report shows all the subscriber configuration information in this month.

| 1 | Α        | в    | С            | D       | E          | F     | G                           | н           | 1    | J                            | к       |
|---|----------|------|--------------|---------|------------|-------|-----------------------------|-------------|------|------------------------------|---------|
| 1 | User     | Port | Plan Type    | Plan    | Group Type | Group | IP Address                  | MAC Address | VLAN | Email                        | Enabled |
| 2 | demouser | em0  | Service Plan | 100Mbps | None       |       | 192.168.0.225,192.168.0.226 |             |      | support@packetcontroller.com | 1       |
| 3 | LET-1270 | em0  | Service Plan | 1Mbps   | None       |       | 10.10.10.0/24               |             |      | support@packetcontroller.com | 1       |

#### **Monthly Quota Report**

The monthly quota report shows all the quota-based subscribers bandwidth usage in this month.

|   | Α    | В          | С               | D      | E            | F               |
|---|------|------------|-----------------|--------|--------------|-----------------|
| 1 | User | Quota Plan | Quota Direction | Status | Actual Usage | Month Allowance |
| 2 |      |            |                 |        |              |                 |
| 2 | 1    |            |                 |        |              |                 |